# Configurar o mapeamento LDAP do AnyConnect no Firepower Threat Defense (FTD)

## Contents

Introduction Prerequisites Requirements Componentes Utilizados Configurar Configuração no FTD Verificar Troubleshoot

# Introduction

Este documento fornece um exemplo de configuração de mapeamento LDAP (Lightweight Diretory Access Protocol) para usuários do AnyConnect no Firepower Threat Defense (FTD) usando uma política FlexConfig do Firepower Management Center (FMC). Essa configuração é usada para permitir que usuários específicos que pertencem a um grupo do Ative Diretory (AD) estabeleçam uma conexão VPN (Virtual Private Network). Usuários de diferentes grupos AD não definidos no mapa não poderão se conectar com o mesmo perfil.

# Prerequisites

## Requirements

A Cisco recomenda que você tenha conhecimento sobre estes tópicos:

- Configuração do território do AD no FMC
- Windows Ative Diretory
- Configuração do AnyConnect (SSLVPN) no FMC
- Conhecimento básico de objetos FlexConfig no FMC

## **Componentes Utilizados**

- FirePower Manager Center (FMC) versão 6.2.3 e 6.5.0
- FirePower Threat Defense (FTD) versão 6.2.3 e 6.5.0
- Windows Server com Ative Diretory

# Configurar

Configuração no FTD

Neste exemplo, os usuários que pertencem ao AD Group1 usam uma configuração de túnel-tudo e os usuários que pertencem ao AD Group2 têm acesso limitado a hosts específicos. Todos os outros usuários que não pertencem a esses grupos não podem ser autenticados.

Etapa 1. Configure o AnyConnect usando a autenticação LDAP e implante as alterações. Um exemplo pode ser encontrado <u>neste guia</u>.

Etapa 2. Navegue até Devices > Remote Access > Edit AnyConnect Policy > Advanced > Group Policies.

Etapa 3. Crie 3 políticas de grupo diferentes:

Group1 com configuração de tunelamento dividido definida para Allow all traffic over tunnel.
 Edit Group Policy

| lame:*        | Group1      |                                                              |                                              |        |
|---------------|-------------|--------------------------------------------------------------|----------------------------------------------|--------|
| escription:   |             |                                                              |                                              |        |
| General       | AnyConnect  | Advanced                                                     |                                              |        |
| VPN Protoco   | ls<br>Pools | IPv4 Split Tunneling:                                        | Allow all traffic over tunnel                | ~      |
| Banner        | 0015        | IPv6 Split Tunneling:                                        | Allow all traffic over tunnel                | *      |
| ONS/WINS      |             | Split Tunnel Network List Type:                              | Standard Access List Extended Access         | List   |
| Split Tunneli | ing         | Standard Access List:                                        | Split                                        | - 0    |
|               |             | DNS Request Split Tunneling<br>DNS Requests:<br>Domain List: | Send DNS requests as per split tunnel policy | ~      |
|               |             |                                                              |                                              |        |
|               |             |                                                              |                                              |        |
|               |             |                                                              |                                              |        |
|               |             |                                                              | Save                                         | Cancel |

• Group2 com configuração de tunelamento dividido definida como Dividir.

## Edit Group Policy

| Name:*       | Group2       | 1                               |                                              |        |
|--------------|--------------|---------------------------------|----------------------------------------------|--------|
| Description: |              |                                 |                                              |        |
| General      | AnyConnect   | Advanced                        |                                              |        |
| VPN Protoco  | ols<br>Pools | IPv4 Split Tunneling:           | Tunnel networks specified below              | ~      |
| Banner       |              | IPv6 Split Tunneling:           | Allow all traffic over tunnel                | *      |
| DNS/WINS     |              | Split Tunnel Network List Type: | Standard Access List O Extended Access L     | ist    |
| Split Tunnel | ing          | Standard Access List:           | Split                                        | × 🔾    |
|              |              | DNS Request Split Tunneling     |                                              |        |
|              |              | DNS Requests:                   | Send DNS requests as per split tunnel policy | *      |
|              |              | Domain List:                    |                                              |        |
|              |              |                                 |                                              |        |
|              |              |                                 |                                              |        |
|              |              |                                 |                                              |        |
|              |              |                                 |                                              |        |
|              |              |                                 |                                              |        |
|              |              |                                 |                                              |        |
|              |              |                                 |                                              |        |
|              |              |                                 |                                              | e 1    |
|              |              |                                 | Save                                         | Cancel |

• Grupo NOACCESS para usuários que não pertencem a nenhum dos grupos anteriores. O campo Login Simultâneo Por Usuário deve ser definido como 0.

| Edit Group Poli  | су     |                              |    |          |                   | ? × |
|------------------|--------|------------------------------|----|----------|-------------------|-----|
| Name:*           | NOACCE | ss                           |    |          |                   |     |
| Description:     |        |                              | _  |          |                   |     |
|                  | _      |                              |    |          |                   |     |
| General AnyCo    | onnect | Advanced                     |    | <br>     |                   | _   |
| Traffic Filter   |        | Access Hours:                |    |          | < 🔾               |     |
| Session Settings |        | Simultaneous Login Per User: | 0  | (Range 0 | -2147483647)      |     |
|                  |        | Connection Time              |    |          |                   |     |
|                  |        | Max Connection Time:         |    | Minutes  | (Range 1-4473924) |     |
|                  |        | Alert Interval:              | 1  | Minutes  | (Range 1-30)      |     |
|                  |        | Idle Time                    |    |          |                   |     |
|                  |        | Idle Timeout:                | 30 | Minutes  | (Range 1-35791394 | )   |
|                  |        | Alert Interval:              | 1  | Minutes  | (Range 1-30)      |     |
|                  |        |                              |    |          |                   |     |
|                  |        |                              |    |          |                   |     |
|                  |        |                              |    |          |                   |     |
|                  |        |                              |    |          |                   |     |
|                  |        |                              |    |          |                   |     |
|                  |        |                              |    |          | Save Cano         | el  |

Etapa 4. Atribua a política de grupo NOACCESS ao perfil de conexão.

### Edit Connection Profile

| Connection Profile:                                               | Connect                                                                                                    |                 |
|-------------------------------------------------------------------|----------------------------------------------------------------------------------------------------|-----------------|
| Group Policy:* NOA<br>Edit G                                      | ACCESS                                                                                                    |                 |
| Client Address Assignment                                         | AAA Aliases                                                                                                    |                 |
| IP Address for the remote clier<br>'Client Address Assignment Pol | nts can be assigned from local IP Address pools/DHCP Servers/AAA Servers. Confi<br><a>w/cy'in the Advanced tab to define the assignment criteria.</a> | gure the        |
| Address Pools:                                                    |                                                                                                    | <b>O</b> -      |
| Name                                                              | IP Address Range                                                                                                    |                 |
| SSL                                                               | 10.10.10.1-10.10.10                                                                                                    | 08              |
| DHCP Servers:                                                     |                                                                                                    | 0               |
| Name                                                              | DHCP Server IP Address                                                                                                    |                 |
|                                                                   |                                                                                                    |                 |
| Configure device overrides in                                     | the address pool object to avoid IP address conflicts in case of object is shared across m                                                            | ultiple devices |
|                                                                   | Save                                                                                                    | Cancel          |

Etapa 5. Navegue até Object > Object Management t> FlexConfig > FlexConfig Object > Add FlexConfig Object.

Etapa 6. Adicione os valores de memberOf necessários para a configuração do mapa de atributos LDAP. Para obter o DN do grupo do servidor, você pode usar o comando "dsquery samid -group <group-name>".

A implantação precisa ser definida como Uma vez e Tipo como Prepend.

Tip: Os valores e os nomes dos atributos diferenciam maiúsculas de minúsculas. Se o mapeamento não ocorrer corretamente, certifique-se de que a ortografia e a capitalização corretas foram usadas no mapa de atributos LDAP para os nomes e valores de atributos Cisco e LDAP.

| uit Flexconing                     | Object              |                                                  |                      |                                                  |                              |             |             |       |         |   |
|------------------------------------|---------------------|--------------------------------------------------|----------------------|--------------------------------------------------|------------------------------|-------------|-------------|-------|---------|---|
| lame:                              | LDAPattribute       | МАР                                              |                      |                                                  |                              |             |             |       |         |   |
| escription:                        |                     |                                                  |                      |                                                  |                              |             |             |       |         |   |
| 🛆 Copy-pastin                      | g any rich text r   | night introduce line brea                        | ks while gener       | ating CLI. Please ver                            | ify the CLI before deployme  | nt.         |             |       |         |   |
| 🔾 Insert 🗸                         | **<br>**            |                                                  |                      |                                                  |                              | Deployment: | Once ᅌ      | Type: | Prepend | ٥ |
| map-name<br>map-value<br>map-value | memberOf<br>memberO | Group-Policy<br>f "CN=group1,C<br>f "CN=group2,C | N=Users,<br>N=Users, | DC= <u>cisco</u> , DC=<br>DC= <u>cisco</u> , DC= | -com" Group1<br>-com" Group2 |             |             |       |         |   |
| Variables                          |                     |                                                  |                      |                                                  |                              |             |             |       |         |   |
| Name                               |                     | Dimer                                            | nsion                | Default Value                                    | Property (Typ                | Override    | Description |       |         |   |
|                                    |                     |                                                  |                      | No records                                       | to display                   |             |             |       |         |   |
|                                    |                     |                                                  |                      |                                                  |                              |             |             | Caus  | Gang    |   |

Passo 7. Criar outro Objeto FlexConfig chamado AAAserverLDAPmapping. Este objeto anexa o mapa de atributos à configuração do servidor aaa.

Os valores de Implantação precisam ser definidos como Sempre e Tipo como Anexar.

#### Add FlexConfig Object

| Name:                          | AAAserverLDAPmapping          |                      |                             |                          |             |             |                |
|--------------------------------|-------------------------------|----------------------|-----------------------------|--------------------------|-------------|-------------|----------------|
| Description:                   |                               |                      |                             |                          |             |             |                |
| 🛆 Copy-pasting                 | any rich text might introduce | line breaks while ge | enerating CLI. Please verif | y the CLI before deploym | ent.        |             |                |
| 🔘 Insert 🔹                     |                               |                      |                             |                          | Deployment: | Everytime ᅌ | Type: Append ᅌ |
| aaa-server<br><u>ldap-attr</u> | LDAP host 192.16              | 8.109.29             |                             |                          |             |             |                |
| Variables                      |                               |                      |                             |                          |             |             |                |
| Name                           |                               | Dimension            | Default Value               | Property (Typ            | Override    | Description |                |
|                                |                               |                      | No records to               | o display                |             |             |                |
|                                |                               |                      |                             |                          |             | Sa          | ve Cancel      |

Etapa 8. Navegue até Dispositivos > FlexConfig > Editar FlexConfig atual. Certifique-se de que a ordem dos objetos FlexConfig na Política FlexConfig seja primeiro o objeto FlexConfig do mapa de atributos LDAP seguido pelo objeto servidor AAA.

Etapa 9. Implante a configuração no dispositivo para enviar essa configuração para o dispositivo gerenciado.

Para adicionar uma entrada extra no mapa LDAP, modifique o objeto FlexConfig LDAPAtributeMAP existente para incluir SOMENTE o novo valor de mapa.

| Edit FlexConfig         | ) Object                                                                                                   |             |        |       | ? ×       |
|-------------------------|----------------------------------------------------------------------------------------------------|-------------|--------|-------|-----------|
| Name:                   | LDAPattributeMAP                                                                                           |             |        |       |           |
| Description:            |                                                                                                    |             |        |       |           |
|                         |                                                                                                    |             |        |       |           |
| 🛆 Copy-pastin           | g any rich text might introduce line breaks while generating CLI. Please verify the CLI before deployment. |             |        |       |           |
| 🔘 Insert 🔹              |                                                                                                    | Deployment: | Once ᅌ | Type: | Prepend ᅌ |
| ldap attr:<br>map-value | bute-map MAP<br>memberOf "CN=group3,CN=Users,DC=cisco,DC=com" Group3                                       |             |        |       |           |

## Verificar

Conecte-se ao CLISH do FTD e emita esses comandos para garantir que os usuários nos grupos definidos possam se conectar.

```
> show vpn-sessiondb anyconnect
```

```
Session Type: AnyConnect
```

```
Index : 25
Public IP : 192.168.109.80
           : ciscol
Username
Assigned IP : 10.10.10.1
Protocol : AnyConnect-Parent SSL-Tunnel DTLS-Tunnel
           : AnyConnect Premium
License
Encryption : AnyConnect-Parent: (1)none SSL-Tunnel: (1)AES-GCM-256 DTLS-Tunnel: (1)AES256
Hashing : AnyCon
Bytes Tx : 15820
           : AnyConnect-Parent: (1)none SSL-Tunnel: (1)SHA384 DTLS-Tunnel: (1)SHA1
                                   Bytes Rx : 160
Group Policy : Group1
                                    Tunnel Group : AnyConnect
Login Time : 16:02:45 UTC Tue Oct 9 2018
           : 0h:00m:38s
Duration
Inactivity : 0h:00m:00s
VLAN Mapping : N/A
                                    VLAN : none
Audt Sess ID : 0000000000190005bbcd125
Security Grp : none
                                    Tunnel Zone : 0
```

> show vpn-sessiondb anyconnect

Session Type: AnyConnect

Username : cisco2 Index : 26 Public IP Assigned IP : 11.11.11.1 : 192.168.109.80 Protocol : AnyConnect-Parent SSL-Tunnel DTLS-Tunnel License : AnyConnect Premium Encryption : AnyConnect-Parent: (1)none SSL-Tunnel: (1)AES-GCM-256 DTLS-Tunnel: (1)AES256 Hashing: AnyConnect-Parent: (1)noneSSL-Tunnel: (1)SHA384DTLS-Tunnel: (1)SHA1Bytes Tx: 15820Bytes Rx: 442 Group Policy : Group2 Tunnel Group : AnyConnect Login Time : 16:04:12 UTC Tue Oct 9 2018 Duration : 0h:00m:14s Inactivity : 0h:00m:00s VLAN Mapping : N/A : none VLAN Audt Sess ID : 00000000001a0005bbcd17c Security Grp : none Tunnel Zone : 0

## Troubleshoot

#### Debugs:

Para verificar a transação LDAP, você pode usar esses comandos debug.

> system support diagnostic-cli
debug ldap 250
debug aaa common 250
Estes são exemplos de saída bem-sucedida para cada comando debug.

#### firepower# debug 1dap 250

debug ldap enabled at level 250
firepower#
[49] Session Start
[49] New request Session, context 0x00002aaad332f100, reqType = Authentication
[49] Fiber started
[49] Creating LDAP context with uri=ldap://192.168.109.29:389

```
[49] Connect to LDAP server: ldap://192.168.109.29:389, status = Successful
[49] supportedLDAPVersion: value = 3
[49] supportedLDAPVersion: value = 2
[49] LDAP server 192.168.109.29 is Active directory
[49] Binding as AdminFTD
[49] Performing Simple authentication for AdminFTD to 192.168.109.29
[49] LDAP Search:
       Base DN = [DC=cisco,DC=com]
       Filter = [samaccountname=cisco1]
       Scope = [SUBTREE]
[49] User DN = [CN=cisco1, CN=Users, DC=cisco, DC=com]
[49] Talking to Active Directory server 192.168.109.29
[49] Reading password policy for ciscol, dn:CN=ciscol,CN=Users,DC=cisco,DC=com
[49] Read bad password count 1
[49] Binding as ciscol
[49] Performing Simple authentication for ciscol to 192.168.109.29
[49] Processing LDAP response for user ciscol
[49] Message (ciscol):
[49] Authentication successful for ciscol to 192.168.109.29
[49] Retrieved User Attributes:
[49]
      objectClass: value = top
       objectClass: value = person
[49]
[49]
      objectClass: value = organizationalPerson
      objectClass: value = user
[49]
[49]
      cn: value = ciscol
[49]
      givenName: value = ciscol
      distinguishedName: value = CN=cisco1,CN=Users,DC=cisco,DC=com
[49]
[49]
      instanceType: value = 4
[49]
       whenCreated: value = 20181009153032.0Z
[49]
       whenChanged: value = 20181009154032.0Z
[49]
      displayName: value = ciscol
      uSNCreated: value = 856333
[49]
[49] memberOf: value = CN=group1,CN=Users,DC=cisco,DC=com
[49]
               mapped to Group-Policy: value = Group1
               mapped to LDAP-Class: value = Group1
[49]
[49]
      uSNChanged: value = 856372
       name: value = ciscol
[49]
[49]
      objectGUID: value = .K.'..3N....Q...
[49]
      userAccountControl: value = 66048
[49]
      badPwdCount: value = 1
[49]
      codePage: value = 0
       countryCode: value = 0
[49]
      badPasswordTime: value = 131835752510299209
[49]
[49]
       lastLogoff: value = 0
      lastLogon: value = 131835733331105504
[49]
      pwdLastSet: value = 131835726324409149
[49]
[49]
      primaryGroupID: value = 513
[49]
      objectSid: value = .....El.E.G..9..@s...
      adminCount: value = 1
[49]
[49]
       accountExpires: value = 9223372036854775807
[49]
       logonCount: value = 0
      sAMAccountName: value = ciscol
[49]
[49]
      sAMAccountType: value = 805306368
[49]
      userPrincipalName: value = ciscol@cisco.com
[49]
       objectCategory: value = CN=Person, CN=Schema, CN=Configuration, DC=cisco, DC=com
       dSCorePropagationData: value = 20181009153316.0Z
[49]
       dSCorePropagationData: value = 16010101000000.0Z
[49]
       lastLogonTimestamp: value = 131835732321783732
[49]
[49] Fiber exit Tx=551 bytes Rx=2628 bytes, status=1
[49] Session End
```

#### firepower# debug aaa common 250

debug aaa common enabled at level 250

```
firepower# AAA API: In aaa_open
AAA session opened: handle = 31
AAA API: In aaa_process_async
aaa_process_async: sending AAA_MSG_PROCESS
AAA task: aaa_process_msg(0x00002b4ad7423b20) received message type 0
[31] AAA FSM: In AAA_StartAAATransaction
[31] AAA FSM: In AAA_InitTransaction
Initiating authentication to primary server (Svr Grp: LDAP-29)
_____
[31] AAA FSM: In AAA_BindServer
[31] AAA_BindServer: Using server: 192.168.109.29
[31] AAA FSM: In AAA_SendMsg
User: ciscol
Resp:
callback_aaa_task: status = 1, msg =
[31] AAA FSM: In aaa_backend_callback
aaa_backend_callback: Handle = 31, pAcb = 0x00002aaad352bc80
AAA task: aaa_process_msg(0x00002b4ad7423b20) received message type 1
[31] AAA FSM: In AAA_ProcSvrResp
Back End response:
_____
Authentication Status: 1 (ACCEPT)
[31] AAA FSM: In AAA_NextFunction
AAA NextFunction: i fsm state = IFSM PRIM AUTHENTICATE, auth status = ACCEPT
AAA_NextFunction: authen svr = LDAP-29, author svr = <none>, user pol = Group1, tunn pol =
NOACCESS
AAA NextFunction: New i fsm state = IFSM USER GRP POLICY,
[31] AAA FSM: In AAA_InitTransaction
aaai_policy_name_to_server_id(Group1)
Got server ID 0 for group policy DB
Initiating user group policy lookup (Svr Grp: GROUP_POLICY_DB)
_____
[31] AAA FSM: In AAA BindServer
[31] AAA_BindServer: Using server: <Internal Server>
[31] AAA FSM: In AAA_SendMsg
User: Group1
Resp:
grp_policy_ioctl(0x00002b4ad31fd460, 114698, 0x00002b4ad7423430)
grp_policy_ioctl: Looking up Group1
callback_aaa_task: status = 1, msg =
[31] AAA FSM: In aaa_backend_callback
aaa_backend_callback: Handle = 31, pAcb = 0x00002aaad352bc80
AAA task: aaa_process_msg(0x00002b4ad7423b20) received message type 1
[31] AAA FSM: In AAA_ProcSvrResp
Back End response:
_____
User Group Policy Status: 1 (ACCEPT)
[31] AAA FSM: In AAA_NextFunction
AAA_NextFunction: i_fsm_state = IFSM_USER_GRP_POLICY, auth_status = ACCEPT
AAA_NextFunction: New i_fsm_state = IFSM_TUNN_GRP_POLICY,
[31] AAA FSM: In AAA_InitTransaction
aaai_policy_name_to_server_id(NOACCESS)
Got server ID 0 for group policy DB
Initiating tunnel group policy lookup (Svr Grp: GROUP_POLICY_DB)
    _____
[31] AAA FSM: In AAA_BindServer
```

[31] AAA\_BindServer: Using server: <Internal Server>

```
[31] AAA FSM: In AAA_SendMsq
User: NOACCESS
Resp:
grp_policy_ioctl(0x00002b4ad31fd460, 114698, 0x00002b4ad7423430)
grp_policy_ioctl: Looking up NOACCESS
callback_aaa_task: status = 1, msg =
[31] AAA FSM: In aaa_backend_callback
aaa backend callback: Handle = 31, pAcb = 0x00002aaad352bc80
AAA task: aaa_process_msg(0x00002b4ad7423b20) received message type 1
[31] AAA FSM: In AAA_ProcSvrResp
Back End response:
_____
Tunnel Group Policy Status: 1 (ACCEPT)
[31] AAA FSM: In AAA_NextFunction
AAA_NextFunction: i_fsm_state = IFSM_TUNN_GRP_POLICY, auth_status = ACCEPT
dACL processing skipped: no ATTR_FILTER_ID found
AAA_NextFunction: New i_fsm_state = IFSM_DONE,
[31] AAA FSM: In AAA_ProcessFinal
Checking simultaneous login restriction (max allowance=3) for user ciscol
Class attribute created from LDAP-Class attribute
[31] AAA FSM: In AAA Callback
user attributes:
 1
     User-Name(1)
                      6 "ciscol"
      User-Password(2) 13 (hidden)
 2
 3
      Group-Policy(4121)
                           6 "Group1"
      AAA-AVP-Table(4243) 1639 "g[06][00][00]$[00][00][00]x[01][00][00][8F][01][00][00]"
 4
 5
      DAP class attribute required(20510)
                                            4
                                                1
 6
      LDAP-Class(20520) 7 "Group1[00]"
User Access-Lists:
user_acl[0] = NULL
user_acl[1] = NULL
user policy attributes:
                                              <--- Group-Policy Configuration (Group1)</pre>
     Filter-Id(11) 8
                            ....
 1
      Session-Timeout(27)
                             4
 2
                                  0
      Idle-Timeout(28) 4 30
 3
      Simultaneous-Logins(4098) 4
 4
                                        3
 5
      Primary-DNS(4101) 4 IP: 0.0.0.0
                            4 IP: 0.0.0.0
 6
      Secondary-DNS(4102)
 7
                           4 IP: 0.0.0.0
      Primary-WINS(4103)
      Secondary-WINS(4104)
                             4 IP: 0.0.0.0
 8
 9
      Tunnelling-Protocol(4107)
                                  4
                                       96
      Banner(4111) 0 0x00002aaad49daa38
10
                                               ** Unresolved Attribute **
      Split-Tunnel-Inclusion-List(4123) 8
                                               ....
11
      Default-Domain-Name(4124) 0 0x00002aaad49daa41 ** Unresolved Attribute **
12
      Secondary-Domain-Name-List(4125) 0 0x00002aaad49daa42 ** Unresolved Attribute
13
* *
14
      Split-Tunneling-Policy(4151)
                                  4
                                           0
       Group-giaddr(4157) 4 IP: 0.0.0.0
15
16
       WebVPN SVC Keepalive interval(4203) 4
                                                20
17
       WebVPN SVC Client DPD period(4204)
                                           4 30
18
      WebVPN SVC Gateway DPD period(4205)
                                           4
                                                30
19
       WebVPN SVC Rekey period(4206)
                                    4
                                           0
       WebVPN SVC Rekey method(4207)
                                      4
20
                                           0
                                    4
       WebVPN SVC Compression(4208)
 21
                                          0
       WebVPN SVC Firewall Rule(4211)
                                      17
                                          "public#,private#,"
 22
 23
       WebVPN SVC DTLS Compression(4213)
                                          4
                                             0
 24
      WebVPN SVC DTLS enable(4219) 4
                                         1
 25
      WebVPN SVC MTU(4221) 4 1406
      CVC-Modules(4223) 4 "dart"
 26
      CVC-Profile(4224) 11 "FTD03#user,"
 27
      CVC-Ask(4227) 4 2
 28
```

```
29
     CVC-Ask-Timeout(4228) 4
                            0
     VLAN ID(4236) 4
30
                        0
31
     WebVPN Idle timeout alert interval(4244)
                                       4 1
     WebVPN Session timeout alert interval(4245) 4 1
32
33
     List of address pools to assign addresses from(4313) 3
                                                     "SSL"
     SVC ignore DF bit(4326) 4 0
34
35
     Configure the behaviour of DNS queries by the client when Split tunneling is
enabled(4328) 4 0
                         Primary-IPv6-DNS(4329)
36
Client Bypass Protocol(4331) 4 0
    IPv6-Split-Tunneling-Policy(4332) 4
                                       0
39
User Policy Access-Lists:
user_acl[0] = NULL
user_acl[1] = NULL
tunnel policy attributes:
                                                <--- Default Group-Policy
attributes (NOACCESS)
                       ....
 1 Filter-Id(11) 8
 2
     Session-Timeout(27)
                       4
                            0
    Idle-Timeout(28) 4 30
 3
    Simultaneous-Logins(4098) 4
 4
                                 0
 5
    Primary-DNS(4101) 4 IP: 0.0.0.0
 6
    Secondary-DNS(4102)
                       4 IP: 0.0.0.0
 7
    Primary-WINS(4103)
                       4 IP: 0.0.0.0
    Secondary-WINS(4104) 4 IP: 0.0.0.0
 8
 9
     Tunnelling-Protocol(4107)
                            4
                                96
     Banner(4111) 0 0x00002aaad2580328 ** Unresolved Attribute **
10
                       8 "NOACCESS"
11
     Group-Policy(4121)
12
     Split-Tunnel-Inclusion-List(4123) 8
                                       .....
     Default-Domain-Name(4124) 0 0x00002aaad2580331 ** Unresolved Attribute **
13
     Secondary-Domain-Name-List(4125) 0 0x00002aaad2580332 ** Unresolved Attribute
14
* *
15
     Split-Tunneling-Policy(4151)
                               4 0
     Group-giaddr(4157) 4 IP: 0.0.0.0
16
17
     WebVPN SVC Keepalive interval(4203) 4
                                         20
     WebVPN SVC Client DPD period(4204)
18
                                    4
                                        30
19
     WebVPN SVC Gateway DPD period(4205)
                                    4
                                        30
20
     WebVPN SVC Rekey period(4206) 4
                                    0
21
     WebVPN SVC Rekey method(4207)
                                4 0
                               4 0
22
     WebVPN SVC Compression(4208)
     WebVPN SVC Firewall Rule(4211)
                               17 "public#,private#,"
23
                                   4
     WebVPN SVC DTLS Compression(4213)
24
                                      0
25
     WebVPN SVC DTLS enable(4219) 4
                                    1
26
     WebVPN SVC MTU(4221) 4 1406
     CVC-Modules(4223) 4 "dart"
CVC-Profile(4224) 11 "FTD03#user,"
27
28
     CVC-Ask(4227) 4 2
29
     CVC-Ask-Timeout(4228)
                        4 0
30
     VLAN ID(4236) 4 0
31
     WebVPN Idle timeout alert interval(4244)
32
                                         4
33
     WebVPN Session timeout alert interval(4245) 4 1
34
     SVC ignore DF bit(4326) 4 0
35
     Configure the behaviour of DNS queries by the client when Split tunneling is
enabled(4328) 4 0
   Primary-IPv6-DNS(4329)
                         36
Client Bypass Protocol(4331) 4 0
39
   IPv6-Split-Tunneling-Policy(4332) 4
                                       0
Tunnel Policy Access-Lists:
user_acl[0] = NULL
user_acl[1] = NULL
```

Auth Status = ACCEPT
aaai\_internal\_cb: handle is 31, pAcb is 0x00002aaad352bc80, pAcb->tq.tqh\_first is
0x000000000000
AAA API: In aaa\_close
Checking simultaneous login restriction (max allowance=3) for user ciscol
AAA task: aaa\_process\_msg(0x00002b4ad7423b20) received message type 2
In aaai\_close\_session (31)
AAA API: In aaa\_send\_acct\_start